# **Magento Size Chart User Guide**

#### Leave a Review on Magento Connect!

Reviews help to build a trusted Magento community. Let other Magento 2 users know about your experience with this extension. Note: For any bug reports, please report these here via <u>support@neklo.com</u>

#### Installation via Magento Connect (NOT YET AVAILABLE)

Install the extension according to Magento's standard instructions for Magento 2 extensions installed via Magento Connect.

#### **Manual Installation**

Unpack the zip file provided into the root folder of your Magento 2 installation.
 From a command line run
 bin/magento module:enable Neklo\_Core
 bin/magento module:enable Neklo\_SizeChart
 bin/magento setup:upgrade

#### Configuration

To configure extension, open your **Magento Admin Panel** and go to: Stores  $\rightarrow$  Configuration  $\rightarrow$  Neklo  $\rightarrow$  Size Chart Here you can enable or disable extension output.

#### **Creating new size chart**

In Admin Panel, go to: Stores  $\rightarrow$  Attributes  $\rightarrow$  Size charts

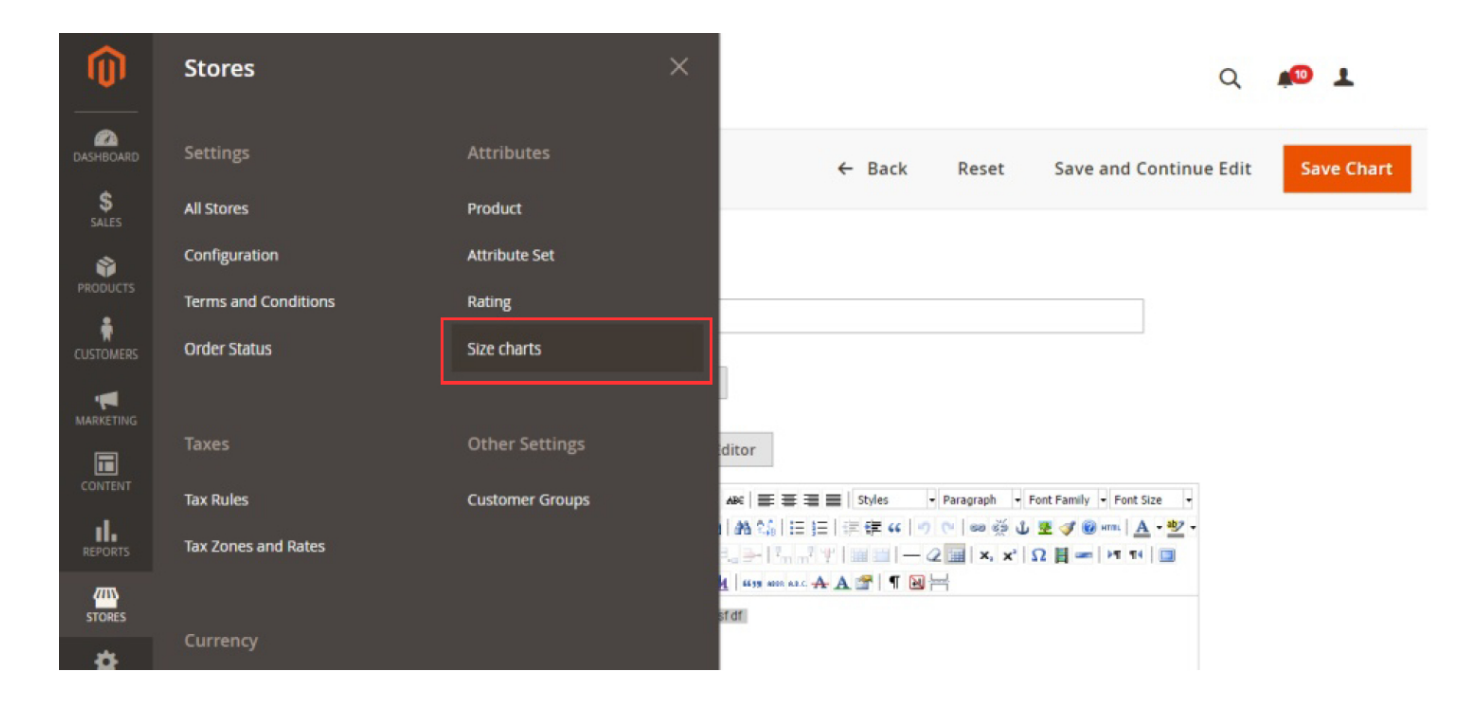

Here you can either **create new** with "**Add New Chart**" or **edit** by clicking on existing chart in listing or selecting "**Edit**" in action menu.

| Ŵ         | Size Charts                                       |                | ٩                                 | #® 1                                                  |
|-----------|---------------------------------------------------|----------------|-----------------------------------|-------------------------------------------------------|
| DASHBOARD |                                                   |                |                                   | Add New Chart                                         |
| PRODUCTS  | Search by keyword Select Items  • 1 records found | Q              | ▼ Filters     20   ▼     per page | <ul> <li>Default View</li> <li>1 of 1 &gt;</li> </ul> |
|           | □ □ ↓                                             | Name<br>sfdsdf | Active<br>Yes                     | Action<br>Select                                      |
|           |                                                   |                |                                   | Edit<br>Delete                                        |

Fill in requires items (marked with red asterisk) and hit **"Save**" or "Save and Continue Edit" to store the changes.

You can turn **wysiwyg editor** off by **"Show/Hide Editor**", if you like to fill in any html by hand.

| Ŵ                 | New Size Chart      |           |           |                                     | Q          | 1          |
|-------------------|---------------------|-----------|-----------|-------------------------------------|------------|------------|
| dashboard         |                     |           | ← Back    | Reset Save and Con                  | tinue Edit | Save Chart |
| SALES<br>PRODUCTS | General Information |           |           |                                     |            |            |
| CUSTOMERS         |                     | Title ★   |           |                                     |            |            |
|                   |                     | Status *  | Enabled • |                                     |            |            |
|                   |                     | content * |           | Paragraph - Font Family - Font Size | 3          |            |
|                   |                     |           |           | 2 Ⅲ X, X' Ω Η ∞ H1 14 Ⅲ<br>⊣        | Ì          |            |
| STORES            |                     |           |           |                                     |            |            |
|                   |                     |           | Path: p   |                                     | li.        |            |

### Setting up charts for products

Here at product detail page you can set Size Chart directly by name, or use category settings in which product belongs or disable it completely for product. The "Disabled" option is set to all products by default.

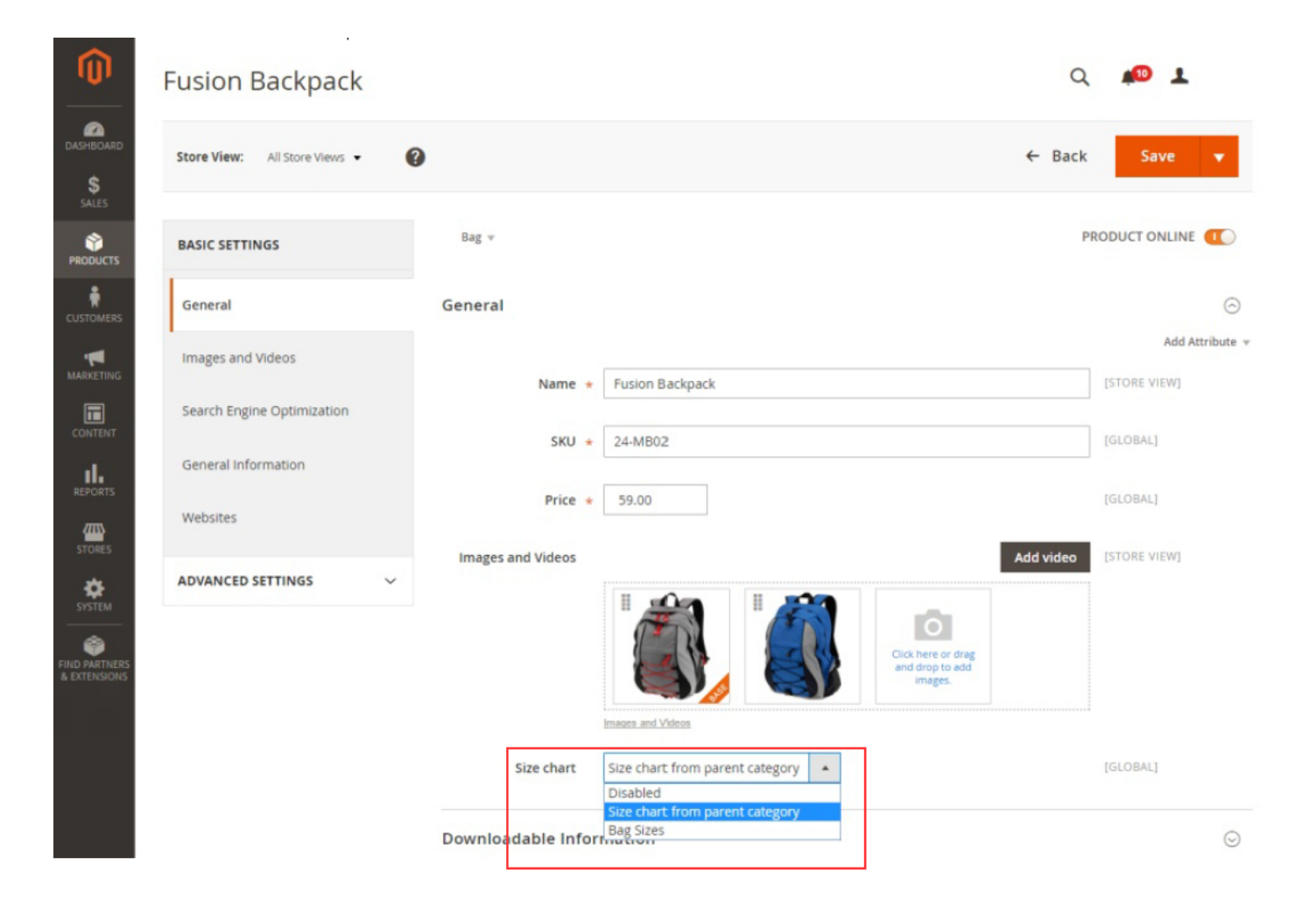

| Bags                                                                                                    |                                     |                                            |               |                   | Q     | 📫 👤 kubik 🗸   |
|----------------------------------------------------------------------------------------------------|-------------------------------------|--------------------------------------------|---------------|-------------------|-------|---------------|
| SSHBOARD<br>Store View: All Store Views •<br>SALES                                                                                                    | 0                                   |                                            |               | Delete Category   | Reset | Save Category |
| Add Root Category Add Subcategory                                                                                                    | Bags (ID: 9)<br>General Information | Display Settings                           | Custom Design | Category Products |       |               |
| USTOMERS Collapse All   Expand All<br>Collapse All   Expand All<br>Collapse All   Expand All   Expand All   Expand All   Expand All   Expand All   Expand All   Expand All   Expand All   Expand All   Expand All   Expand All   Expand All   Exp                                                                                                    | Name *                              | Bags                                       |               |                   | [     | STORE VIEW]   |
| CONTENT<br>CONTENT<br>CONTEN | Is Active ★                         | Yes 💌                                      |               |                   | I     | STORE VIEW]   |
| REPORTS Collectors (13)<br>(13)<br>(13)                                                                                             | Size chart                          | sfdsdf<br>Disabled<br>Size chart from pare | nt category   |                   | (     | STORE VIEW]   |
| •                                                                                                    |                                     | Bag Sizes                                  |               |                   |       |               |

## Setting up charts for categories

## **Frontend Configuration**

By default, selected sizechart will appear in right column of product detail in "product.info.main" block. You can change this by modifying layout of the product page which is in file

<Magento\_Root>\app\code\Neklo\SizeChart\view\frontend\layout\catalog\_product\_view.xml

For further details on layouts, please refer to the Magento's user manual.

| Vhat's New Women Men Gear Training Sale<br>Iome > Joust Duffle Bag | Joust Duffle Bag                                                                                     |                          |
|--------------------------------------------------------------------|----------------------------------------------------------------------------------------------------|--------------------------|
|                                                                    | **** 2 Reviews Add Your Review<br>\$34,00                                                            | IN STOCH<br>SKU#: 24-MB0 |
|                                                                    | 0.1.1                                                                                                |                          |
|                                                                    | 1 Add to Cart                                                                                        |                          |
|                                                                    | City 1 Add to Cart Cart Cart Bag Sizes 8" 12" 15"                                                    | RE ≌ EMAIL<br>18"        |
|                                                                    | 1         Add to Cart         Image: Sizes         8"       12"         1       12       24       32 | RE ≌ EMAIL<br>18"<br>48  |

## Support

If you experience any issues/bugs with this extension, in the first instance please contact us via <a href="mailto:support@neklo.com">support@neklo.com</a>